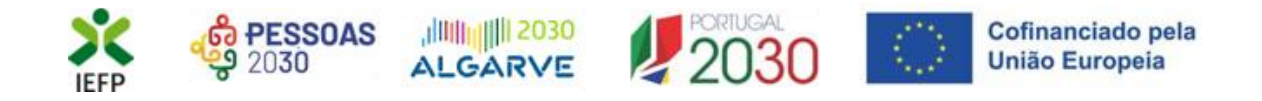

# Prémio ao Emprego -Estágios ATIVAR.PT

## Guia de Apoio à apresentação do pedido de apoio

Atualizado em 07.02.2024

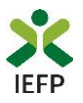

### ÍNDICE

| Procedimentos para solicitar o pedido de apoio                                              | 3  |
|---------------------------------------------------------------------------------------------|----|
| 1º Efetuar o registo da entidade e do representante no portal iefponline                    | 3  |
| 2º - Efetuar a nomeação do representante da entidade no portal iefponline                   | 3  |
| 3º Registar a oferta de emprego                                                             | 3  |
| 4º Apresentar o pedido de apoio                                                             | 7  |
| ANEXOS 1                                                                                    | .4 |
| ANEXO 1 - Procedimentos de registo da entidade e do representante no portal iefponline 1    | .5 |
| ANEXO 2 - Procedimentos para a nomeação do representante da entidade no portal iefponline 2 | 0  |

Para resposta a dúvidas ou pedidos de esclarecimentos:

Centro de Contacto - telefone: 21 5803555 e 300 010 001 (todos os dias úteis, das 8h00 às 20h00)

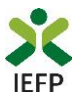

#### Procedimentos para solicitar o pedido de apoio

Para apresentação do pedido de apoio ao Prémio ao Emprego é necessário efetuar os seguintes procedimentos:

#### No Portal iefponline

- Efetuar o registo (se não o tiver ainda realizado) da entidade e do representante que irá registar a oferta de emprego e apresentar e gerir as candidaturas da entidade
- Efetuar a nomeação do representante, se ainda não o tiver nomeado
- Registar a oferta de emprego
- Apresentar e admitir o candidato
- Preencher o formulário e submeter a candidatura

#### 1º Efetuar o registo da entidade e do representante no portal iefponline

Para registo da oferta de emprego e apresentação de candidatura <u>a entidade e o seu representante devem estar</u> <u>registados no portal iefponline</u>. Para o efeito devem ser efetuados, <u>atempadamente antes do registo da oferta</u>, os procedimentos descritos no <u>anexo 1</u> deste documento.

#### 2º - Efetuar a nomeação do representante da entidade no portal iefponline

A apresentação das candidaturas é efetuada por representante da entidade que tem de estar <u>registado no portal</u> <u>do iefponline</u> e deve <u>ser nomeado pela entidade no portal iefponline</u>. Para o efeito devem ser efetuados, <u>atempadamente antes do registo da oferta</u>, os procedimentos descritos no <u>anexo 2</u> deste documento.

#### 3º Registar a oferta de emprego

Para registar a oferta de emprego, na área de gestão do iefponline, **deve** em primeiro lugar **escolher o perfil de** utilização como representante conforme exemplo a seguir apresentado: Escolha o perfil de utilização

| Autenticação<br>Segurança Social Direta<br>Autentique se utilizando as suas credenciais da Segurança Social Direta | informação<br>• Nesta página acione o link correspondente ao perfil pretendido. 56 assim pode<br>utilizar em plenitude as funcionalidades deste portal. | rá     |
|----------------------------------------------------------------------------------------------------|----------------------------------------------------------------------------------------------------|--------|
| ou Autenticação.GOV.PT                                                                                             | CANDIDATO<br>REGISTA E GERE A SUA INSCRIÇÃO PARA EMPREGO<br>É um Candidato? Encontre e candidate-se às melhores ofertas.                                | Lidato |
|                                                                                                    | De o primeiro passo para uma nova carreira.  REPRESENTANTE REGISTA E GERE OFERTAS DE EMPREGO E CANDIDATURAS DA ENTIDADE                                 | Ø      |
|                                                                                                    | REPRESENTANTE  EMPREGADOR  REGISTA E GERE ESTABLECIMENTOS DA ENTIDADE E SEUS REPRESENTANTES                                                             | •      |
|                                                                                                    | É um Empregador? Registe a sua entidade empregadora e faça<br>a gestão dos seus estabelecimentos.                                                       | gador  |

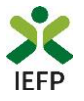

#### Registo da oferta de emprego

Após ter escolhido o perfil de representante, é então necessário selecionar a opção **Ofertas e Candidatos** e, de seguida, "clicar" no símbolo

| Inicio > Area de Gestao > Ofertas e Candidatos |                                                                                                    |              |
|------------------------------------------------|----------------------------------------------------------------------------------------------------|--------------|
|                                                | Ofertas e Candidatos                                                                                                  |              |
| 💿 Vista Geral                                  | Emprego Atribuição de Resultados                                                                                      |              |
| Comunicações                                   | Anular Visualizar Alterar                                                                                             |              |
| Currículos                                     |                                                                                                    |              |
| 🖻 Ofertas e Candidatos                         | IB OFERTA ID' MULTANZEATE ESTADO ESTADO QUOTAS APONO MEDIDIA MOTIVODA<br>Candomitura<br>Sudmetsão técnico municipação |              |
| 🚀 Candidaturas e Apoios                        | 588936754 2019-12-31 Activa                                                                                           |              |
| 🛓 Downloads                                    |                                                                                                    |              |
| 11. Mapas de Assiduidade                       | Seesada Joo 2000 Activa                                                                                               |              |
| Pedidos de Contacto                            | 588923447 2019-09-10 Histórico It Candidatos                                                                          |              |
| Agendamento Online                             |                                                                                                    |              |
|                                                | 894071     2019-08-16     Invalidado     offsta<br>existente e<br>mi<br>divulgação                                    |              |
|                                                | 875670     2019-04-30     Invalidado     Lapsono<br>registo da<br>offerta, a                                          | <b>*</b> (+) |

#### Figura 2

A seguir deve efetuar os seguintes procedimentos:

• Escolher a opção Ofertas de Emprego:

| Área de Gestão          | Ofertas e Candidatos                                                                                                    |
|-------------------------|----------------------------------------------------------------------------------------------------|
| O Vista Geral           | Emprego Atribuição de Resultados                                                                                                    |
| Comunicações            |                                                                                                    |
| Currículos              |                                                                                                    |
| 😇 Ofertas e Candidatos  | workow w akonowskie Edikov znijekto kono znako kono koliku kono<br>Gradomilia<br>Sudesko                                                                                                    |
| 🚀 Candidaturas e Apoios | 588936754 2019-12-31 Activa                                                                                                    |
| 🛓 Downloads             |                                                                                                    |
| Mapas de Assiduidade    | Candidatos Ofertas de Emprego                                                                                                    |
| Pedidos de Contacto     | 588923447 2019-09-10 Histórico Ofertas de Emprego no âmbito de Acordos Sectoriais                                                                                                    |
| 🋷 Agendamento Online    | ETTS - Ofertas de Emprego para Integração nos seus Quadros                                                                                                    |
|                         | B94071 2019-08-16 Invalidado oferta existent existent existent existent existent existent existent existent existent existent existent existent existent existent existent existent existent existent existence existence existenc |
|                         | 875670 2019-04-30 Invalidado Lapsono It Candidatos                                                                                                    |

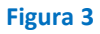

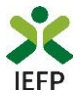

• Indicar o Nível 1 ou o Nível 2 de intermediação do IEFP relativamente à oferta:

Início > Área de Gestão > Registo de Oferta de Emprego

| Registo de Oferta de Emprego |                                                                                                    |                                                                                                    |               |  |  |  |
|------------------------------|----------------------------------------------------------------------------------------------------|----------------------------------------------------------------------------------------------------|---------------|--|--|--|
|                              |                                                                                                    |                                                                                                    |               |  |  |  |
| i                            | O IEFP disponibiliza serviços de recrutamento e pré-sele<br>Antes de registar a sua oferta, por favor indique-nos com | ção, bem como serviços de seleção em estreita articulação com c<br>no pretende que seja tratado o seu pedido. | o empregador. |  |  |  |
|                              | Campos obrigatórios assinalados com ★                                                                                 |                                                                                                    |               |  |  |  |
|                              | NÍVEL DE INTERMEDIAÇÃO DO IEFP, IP *                                                                                  | Saber Mais                                                                                                    |               |  |  |  |
|                              | O Nível 1 - Divulgação, Recrutamento e Selecção                                                                       |                                                                                                    |               |  |  |  |
|                              | ○ Nível 2 - Divulgação e Recrutamento                                                                                 |                                                                                                    |               |  |  |  |
|                              |                                                                                                    |                                                                                                    |               |  |  |  |

#### Figura 4

IMPORTANTE! Nos pedidos de apoio para o Prémio ao Emprego apenas são aceites ofertas com os níveis 1 e 2.

• Efetuar o preenchimento dos vários separadores apresentados:

| Oferta de Emprego |             |                                    |   |                      |   | Cance      | lar [ | Validar     | Gravar               | Submeter |          |
|-------------------|-------------|------------------------------------|---|----------------------|---|------------|-------|-------------|----------------------|----------|----------|
| Campos obrigat    | órios assir | nalados com 🛨                      |   |                      |   |            | Cance | elar        | Validar              | Gravar   | Submeter |
| <                 | 1           | Local Trabalho                     | 2 | Domínio Profissional | 3 | Requisitos | 4     | Com<br>valo | petências<br>rizadas |          | >        |
| <                 | 5           | Condições<br>Requeridas/Oferecidas | 6 | Contactos            | 7 | Divulgação | 8     | Apoid       | os à Contrata        | ıção     | >        |

#### Figura 5

No último separador apresentado, escolher a opção "Nenhuma medida":
 Oferta de Emprego

|          |               |                                                   | is e dema | is informação.          |          |            |              |                    |      |
|----------|---------------|---------------------------------------------------|-----------|-------------------------|----------|------------|--------------|--------------------|------|
| os obrig | atórios assir | nalados com 🜟                                     |           |                         |          |            | Cancelar     | Validar Grav       | ar S |
| <        | 5             | Condições<br>Requeridas/Oferecidas                | 6         | Contactos               | 7        | Divulgação | <b>8</b> Apr | olos à Contratação |      |
|          | PRETEND       | O APRESENTAR CANDIDATURA PA<br>LIVIDA PELO IEFP * | RA ESTA O | FERTA A MEDIDA DE APOIO |          |            |              |                    |      |
|          | -Seleccione * |                                                   |           |                         | <u>.</u> |            |              |                    |      |
|          |               |                                                   |           |                         |          |            |              |                    |      |

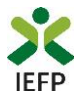

#### IMPORTANTE!

O registo da oferta de emprego é um momento prévio à apresentação do pedido de apoio que terá obrigatoriamente de ser efetuada nos momentos e moldes previstos na Portaria e Regulamentos aplicáveis.

#### Validação da oferta de emprego

| írea de Gestão          | Ofert   | tas e C   | Candida        | tos            |        |                         |        |                       |
|-------------------------|---------|-----------|----------------|----------------|--------|-------------------------|--------|-----------------------|
| O Vista Geral           | Emprego | Atrib     | uição de Resu  | tados          |        |                         |        |                       |
| Comunicações            |         |           |                |                |        |                         |        |                       |
| Currículos              |         | 10.077774 |                | VIII IDADE ATÉ | P(7100 | control of the local of |        | Anular Visualizar All |
| 🖻 Ofertas e Candidatos  |         | IDOFERIA  | ID CANDIDATURA | VALILIADE ATE  | ESTADO | ESTADO SUBMISSÃO        | MEDIDA | MOTINO DA INVALIDAÇÃO |
| 🐖 Candidaturas e Apoios |         | 820335    |                | 2019-02-07     |        | Em Validação            |        | 1t Candidate          |
| 🛓 Downloads             |         | 820336    |                | 2019-02-07     |        | Em Validação            |        | 1 Candidate           |
| -                       |         |           |                |                |        |                         |        |                       |

Após o registo da oferta, a mesma será verificada pelo IEFP, para posterior aceitação. Enquanto tal não acontece, na área de gestão de cada entidade a oferta constará na lista de ofertas registadas com o estado **"Em Validação".** 

A validação da oferta de emprego é essencial para se garantir o cumprimento dos requisitos legais e é uma tarefa efetuada com celeridade. Pode, a qualquer momento, consultar o estado em que se encontra a oferta de emprego que registou, na sua área de gestão.

#### Admissão do Candidato

Após o registo da oferta e do respetivo tratamento pelo IEFP, **a entidade empregadora deve comunicar a admissão do candidato ao IEFP**, preferencialmente, na sua área de gestão, na opção Ofertas e candidatos >Atribuição de resultados anexando a respetiva digitalização no campo Comunicação de Resultados de Apresentação".

| Área de Gestão         | Ofertas e Candidatos                                                                                                    |
|------------------------|----------------------------------------------------------------------------------------------------|
| • Vista Geral          | Emprego Atribuição de Resultados                                                                                          |
| 📢 Comunicações 1       | Anular Visualizar Alterar                                                                                                 |
| Currículos             |                                                                                                    |
| 💼 Ofertas e Candidatos | IBOPERTA ID VALIDADEATE ESTADO ESTADO QUOTAS APONO MEDIDA HOTINODA<br>Candidatura<br>NUMERISÃO TÉCNICO MEDIDA INVALIDAÇÃO |

| K voltar Comunicação de Resultados de Apresentação |                         |                       |                |                      |  |  |  |
|----------------------------------------------------|-------------------------|-----------------------|----------------|----------------------|--|--|--|
| 1 - 3 resultado                                    | (s) listado(s) de 3 ofe | erta(s)               |                |                      |  |  |  |
| N.º OFERTA                                         | ESTADO                  | ATRIBUIR<br>RESULTADO | PROFISSÃO      | LOCAL DE TRABALHO    |  |  |  |
| 5                                                  | Histórico               | 0                     | FISIOTERAPEUTA | U.F. DE APÚLIA E FÃO |  |  |  |
| Figura 9                                           |                         |                       |                |                      |  |  |  |

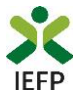

| K voltar                                          | Comunic                  | ação de Resulta                  | dos de Apresentaç | ;ão                |
|---------------------------------------------------|--------------------------|----------------------------------|-------------------|--------------------|
| Nº OFERTA:                                        |                          |                                  |                   |                    |
| PROFISSÃO:<br>FISIOTERAPEUTA                      |                          |                                  |                   |                    |
| <b>local de trabalho:</b><br>U.F. DE APÚLIA E FÃO |                          |                                  |                   |                    |
| 1 - 1 resultado(s)                                | ) listado(s) de 1 can    | lidato(s)                        |                   |                    |
| ID CANDIDATO                                      | NIF CANDIDATO            | NOME CANDIDATO                   |                   | ATRIBUIR RESULTADO |
|                                                   |                          |                                  |                   | ATRIBUIR RESULTADO |
| Anterior<br>Informamos que não                    | o continuamos interessad | los na apresentação de mais cano | lídatos.          | Próxima            |

#### Figura 10

Em alternativa, estes resultados podem ser comunicados através dos seguintes meios:

- Via postal, para o endereço do Centro de Emprego ou do Centro de Emprego e Formação Profissional respetivo;
- Presencialmente, no Centro de Emprego ou no Centro de Emprego e Formação Profissional respetivo.

#### 4º Apresentar o pedido de apoio

A apresentação do pedido de apoio ao Prémio ao Emprego é efetuada no iefponline, nos períodos definidos pelo IEFP e publicitados no Portal do IEFP (<u>www.iefp.pt</u>).

Para acesso ao respetivo formulário, após ter escolhido o <u>perfil de utilização como representante</u> (ver Figura 1), pode efetuar um dos seguintes procedimentos:

Na sua área de gestão, opção **Candidaturas e Apoios,** separador **Emprego** "clicar" no símbolo 본 e, de seguida escolher **Estágios ATIVAR.PT – Prémio ao Emprego:** 

| Área de Gestão                                                                                                | Candidaturas e                             | Apoios                               |             |             |                         |
|----------------------------------------------------------------------------------------------------|--------------------------------------------|--------------------------------------|-------------|-------------|-------------------------|
| 💿 Vista Geral                                                                                                 | Emprego Estágios                           | Formação Outros                      | Gestão de C | andidaturas |                         |
| Comunicações                                                                                                  |                                            |                                      |             |             |                         |
| Currículos                                                                                                    | Medidas de Emprego                         |                                      |             |             |                         |
| Ofertas e Candidatos                                                                                          | ID ID PROCESSO N.º PROCESSO<br>Candidatura | N.º DATA DE CANDIDATURA<br>Alteração | DESIGNAÇÃO  | ESTADO      | INFORMAÇÃO COMPLEMENTAR |
| 🚀 Candidaturas e Apoios                                                                                       | 123                                        | 2019-12-04                           | CONVERTE +  | Submetido   | . 🕀                     |
| Incentivo ATIVAR.PT<br>Incentivo ATIVAR.PT - Conversão de Contratos<br>Estágios ATIVAR.PT - Prémio ao Emprego |                                            |                                      |             |             |                         |
| Figura 11                                                                                                    |                                            |                                      |             |             |                         |

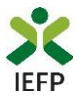

OU

Através da opção Apoios e Incentivos / Emprego, escolher a medida:

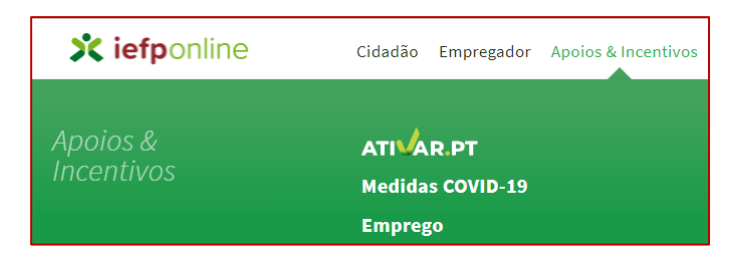

### Apoios e Incentivos ao Emprego

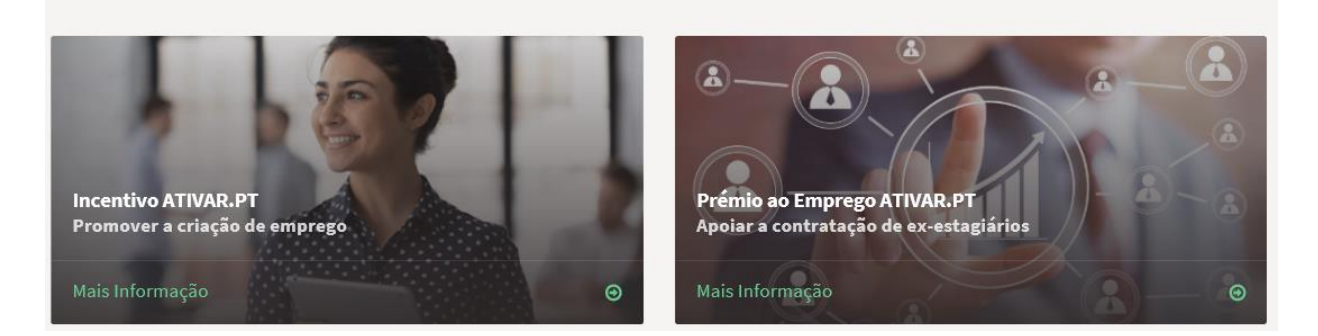

Todos

#### Figura 12

O acesso ao formulário para apresentação do pedido de apoio é efetuado através do botão **"Submeter** candidatura" disponível na página da medida.

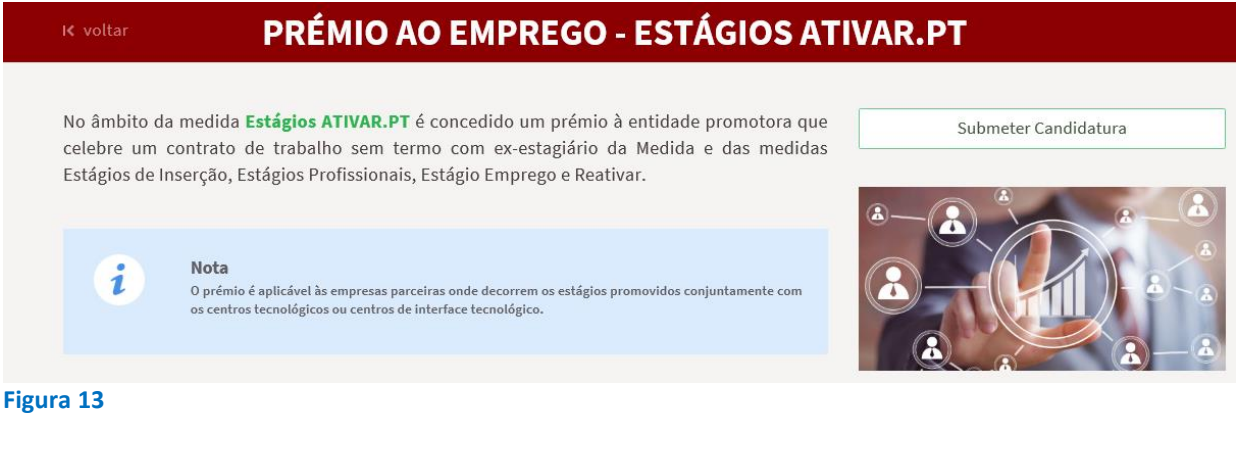

Ao escolher a opção "Submeter Candidatura", se não possuir contratos de trabalho em condições de serem apresentados em pedidos de apoio, é apresentada a seguinte mensagem:

Início > Área de Gestão > Apoios e Incentivos ao Emprego > Prémio ao Emprego ATIVAR.PT

Candidatura Estágios ATIVAR.PT - Prémio ao Emprego

Não existem contratos de trabalho ao abrigo das Medidas Estágios Emprego, Reativar, Estágios de Inserção, Medida Estágios Profissionais e Medida Estágios ATIVAR.PT em condições para apresentar pedidos de apoio.

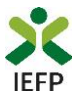

IMPORTANTE! - Para apresentação do pedido de apoio são considerados os ex-estagiários

- Para os quais foi registada no iefponline oferta de emprego de nível 1 ou 2\*;
- Com contratos iniciados após a data de conclusão do estágio;
- Em que o início do contrato já foi comunicado ao IEFP;

\* A partir do 1º período de candidaturas de 2024 são considerados ex-estagiários de ofertas sinalizadas com intenção de candidatura ao Compromisso Emprego Sustentável ou ao AVANÇAR se:

- Não tiver sido submetida nenhuma candidatura a uma destas Medidas;
- Tiver sido submetida candidatura a uma destas Medidas e a mesma foi indeferida ou extinta por desistência.

Se existirem contratos de trabalho em <u>condições</u> de serem apresentados em pedidos de apoio, é apresentado o formulário seguinte no qual deve, **obrigatoriamente**:

Identificar o ex-estagiário que contratou, através da lista apresentada com os nomes dos mesmos nas condições acima referidas;

Anexar o ficheiro do contrato de trabalho sem termo respetivo:

| Candidatura Estágios ATIVAR.PT - Prémio ao Emprego |         |                                        |                     |  |  |  |  |
|----------------------------------------------------|---------|----------------------------------------|---------------------|--|--|--|--|
|                                                    |         |                                        | Submeter            |  |  |  |  |
| IDENTIFICAÇÃO DO EX-ESTAGIÁRIO / CO                | ONTRATO |                                        |                     |  |  |  |  |
| EX-ESTAGIÁRIOS *                                   |         | ESCOLHER FICHEIRO NO SEU COMPUTADOR (. | PDF ATÉ 2MB): *     |  |  |  |  |
| Selecione                                          | ~       | documento                              | 🕹 Escolher Ficheiro |  |  |  |  |

 Selecionar o Distrito, Concelho e Freguesia nos quais esse ex-estagiário irá efetuar a atividade profissional;

**Importante!** – Não deve indicar os dados referentes à residência do ex-estagiário, mas sim os que se referem ao **local onde o mesmo irá trabalhar.** 

Indicar qual a retribuição base do contrato sem termo (em euros) do ex-estagiário:

#### LOCALIZAÇÃO DO POSTO DE TRABALHO / RETRIBUIÇÃO / PROFISSÃO

| DISTRITO *  | CONCELHO *                                |
|-------------|-------------------------------------------|
| FREGUESIA * | RETRIBUIÇÃO BASE DO CONTRATO SEM TERMO: * |
| Seleccione  |                                           |
| Seleccione  |                                           |

Figura 15

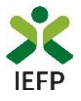

• Selecionar a Área Profissional, Grupo Profissional e Profissão nas listas respetivas:

| Procurar Profissão                  |   |            |
|-------------------------------------|---|------------|
| OU SELECIONE A PARTIR DAS OPÇÕES: * |   |            |
| ÅREA PROFISSIONAL                   |   |            |
| Seleccione                          |   |            |
| GRUPO PROFISSIONAL                  |   |            |
| Seleccione                          |   |            |
| PROFISSÃO                           |   |            |
| Seleccione                          | - | Saiba Mais |
| gura 17                             |   |            |

#### **EM ALTERNATIVA**

• Utilizar o botão Procurar Profissão que lhe permite efetuar uma pesquisa através de palavras:

| ł   | Profissões                                                                                                    |
|-----|----------------------------------------------------------------------------------------------------|
|     | PESQUISA LIVRE                                                                                                    |
|     | Encontre a profissão que procura utilizando o campo de texto Procurar                                                                                                    |
|     | Para uma pesquisa mais eficaz deverá apenas colocar as palavras ou partes de palavras mais importantes. Não colocar por exemplo preposições como: a, e, de, do (entre outras) |
| Fig | gura 18                                                                                                    |

Após escrever a palavra da profissão pretendida e acionar o botão Procurar são apresentadas todas as profissões que contêm a mesma:

| Profissões                                        |   |
|---------------------------------------------------|---|
| PROFISSÕES                                        |   |
| pesquisa por: administrativo                      |   |
| Selecione Profissão                               | - |
| Auxiliar de Apoio Administrativo (Contínuo)       |   |
| Outro Pessoal de Apoio de Tipo Administrativo, Ne |   |
| Outros Supervisores de Pessoal Administrativo     |   |
| Outros Técnicos Administrativos de Contabilidade  |   |
| Secretário Administrativo e Executivo             |   |

#### Figura 19

Se pretender efetuar nova pesquisa da Profissão deve utilizar o botão Voltar.

| P   | Profissões                                        |   |
|-----|---------------------------------------------------|---|
|     | PROFISSÕES                                        |   |
|     | pesquisa por: administrativo                      |   |
|     | Outro Pessoal de Apoio de Tipo Administrativo, Ne | ~ |
|     | Voltar Selecionar                                 |   |
| Fig | gura 20                                           |   |

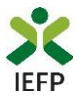

Se pretender uma das profissões apresentadas, deve selecioná-la e utilizar o botão <sup>Selecionar</sup>, de modo a que todos os campos a seguir apresentados fiquem preenchidos.

| Procurar Profissão                                             |  |
|----------------------------------------------------------------|--|
| OU SELECIONE A PARTIR DAS OPÇÕES: *                            |  |
| ÁREA PROFISSIONAL                                              |  |
| Outro Pessoal de Apoio de Tipo Administrativo                  |  |
| GRUPO PROFISSIONAL                                             |  |
| Outro Pessoal de Apoio de Tipo Administrativo, Ne              |  |
| PROFISSÃO                                                      |  |
| Outro Pessoal de Apoio de Tipo Administrativo, Ne 🔹 Saiba Mais |  |

#### Figura 21

Depois de ter preenchido toda a informação anteriormente referida, deve utilizar o botão Adicionar, de modo a que a tabela abaixo fique totalmente preenchida para o ex-estagiário que selecionou da lista respetiva.

| NOME      | NIF       | ID PROCESSO | DATA DE FIM DE CONTRATO | CONTRATO | FREGUESIA DO PT | RETRIBUIÇÃO BASE DO CONTRATO | PROFISSÃO | OFERTA DE EMPREGO Nº |
|-----------|-----------|-------------|-------------------------|----------|-----------------|------------------------------|-----------|----------------------|
| HENRIQUE  | 123456789 | 123456      | 15-12-2019              |          |                 |                              |           | 588111111            |
| Figura 22 |           |             |                         |          |                 |                              |           |                      |

Para efeitos de alteração de dados durante o processo de preenchimento e antes da submissão do pedido de apoio, é possível remover o ficheiro de Contrato e/ou a Freguesia e/ou a retribuição base e/ou profissão indicadas, devendo, para tal, clicar-se sobre a marca encarnada (X) junto ao elemento pretendido:

| NONE     | ** | PROCESSIO | DATA DE FIN DE<br>CONTRATO | CONTRATO                             | PREGUESIA DO<br>PT | RETIBILIÇÃO BASE DO<br>CONTRATO | monisto                                                             | OFERTADE<br>ENPRESO Nº |
|----------|----|-----------|----------------------------|--------------------------------------|--------------------|---------------------------------|---------------------------------------------------------------------|------------------------|
|          |    |           | 01-02-2020                 | Testes Contrato de<br>Trabalho.pdf 😒 | PORTO SALVO        | • 🖸                             | Especialista em Formação e Desenvolvímento de<br>Recursos Humanos 🔇 |                        |
| Figure 1 |    |           |                            |                                      |                    |                                 |                                                                     |                        |

Figura 23

**IMPORTANTE!** – Se pretender indicar mais do que um ex-estagiário, deve efetuar, para cada um deles, os procedimentos anteriormente descritos.

De seguida **deve verificar o IBAN que consta do formulário** (preenchido automaticamente com a informação do registo), uma vez que será utilizado pelo IEFP para pagamento do apoio, se a candidatura for aprovada. **Caso não** seja o IBAN que pretende que seja utilizado pelo IEFP, deve alterá-lo antes da submissão da candidatura:

|                              |    |      |              |      |   |      | *  |
|------------------------------|----|------|--------------|------|---|------|----|
| - 0000 - 1111 - 2222222222 - | 33 | - 33 | 222222222222 | 1111 | - | 0000 | 50 |

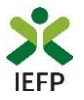

Por último, é necessário indicar que concorda com as condições constantes na Declaração apresentada no formulário e acionar o botão

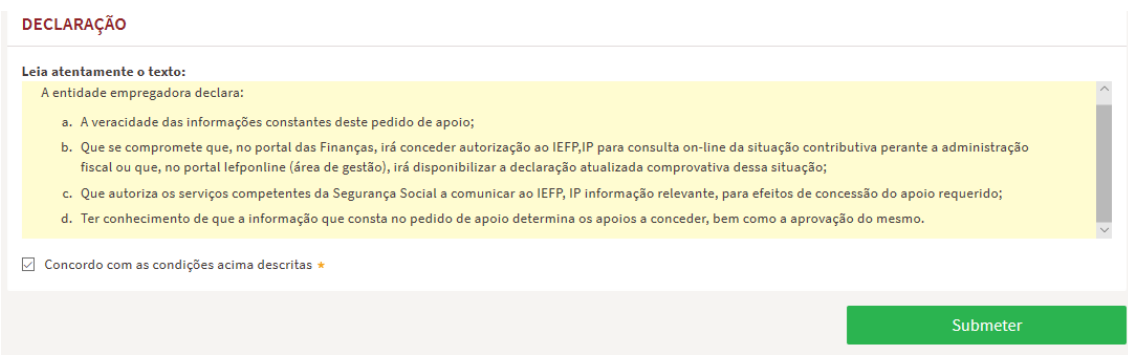

#### Figura 25

#### Submissão do pedido de apoio

Ao carregar no botão "Submeter" é emitida a mensagem de confirmação abaixo apresentada:

| VA | AI SUBMETER UM PEDIDO DE APOIO PARA 1 CONTRAT | O(S). DESEJA PROSSEGUIR? |
|----|-----------------------------------------------|--------------------------|
|    | Cancelar                                      | Prosseguir               |
| Fi | gura 26                                       |                          |

Se escolher "Prosseguir", a candidatura é submetida, com indicação do número respetivo:

| Candidatura Registada                                                                                                    | Ø |
|----------------------------------------------------------------------------------------------------|---|
| Medida Prémio ao Emprego ATIVAR.PT<br>J<br>A candidatura foi submetida com sucesso<br>tendo sido atribuído o nº 1441493. |   |
| Voltar à página de Candidaturas e Apoios                                                                                 |   |

#### Figura 27

#### **Consulta de Candidaturas**

Na área de gestão no iefponline, em Candidaturas e Apoios, são apresentadas as candidaturas a Medidas de Emprego, como é o caso do Prémio ao Emprego, sendo possível imprimir as mesmas em Gestão de Candidaturas.

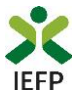

| Candidaturas e Apoios                    |                                        |                                                                  |                                         |                                                                                                    |  |  |  |
|------------------------------------------|----------------------------------------|------------------------------------------------------------------|-----------------------------------------|----------------------------------------------------------------------------------------------------|--|--|--|
| Emprego                                  | Estágios                               | Formação                                                         | Outros                                  | Gestão de Candidaturas                                                                                                  |  |  |  |
| i                                        | <b>Gestão</b><br>A gestão<br>A ação es | <b>da candidatura</b><br>on-line permite ex<br>colhida poderá se | )<br>ecutar um conj<br>r feita sobre ca | junto de ações sobre as várias candidaturas submetidas.<br>da uma das candidaturas encontradas com a opção 'Pesquisar'. |  |  |  |
| Candidatu<br>AÇÃO A EXECUTA<br>Consultar | uras Subme                             | tidas                                                            | *                                       | ▲Fechar pesquisa                                                                                                    |  |  |  |
| Prémio ao Er                             | nprego ATIVAR.PT                       |                                                                  |                                         | X -                                                                                                    |  |  |  |

#### Figura 28

|                         | Candidaturas e Apoios                                                                                                    |    |  |  |  |  |  |
|-------------------------|----------------------------------------------------------------------------------------------------|----|--|--|--|--|--|
| O Vista Geral           | Emprego Estágios Formação Outros Gestão de Candidaturas                                                                  |    |  |  |  |  |  |
| Comunicações 19         |                                                                                                    |    |  |  |  |  |  |
| Currículos              | Gestao da candidatura<br>A gestão on-line permite executar um conjunto de ações sobre as várias candidaturas submetidas. |    |  |  |  |  |  |
| Ofertas e Candidatos    | A ação escolhida poderá ser feita sobre cada uma das candidaturas encontradas com a opção 'Pesquisar'.                   |    |  |  |  |  |  |
| 🚀 Candidaturas e Apoios |                                                                                                    |    |  |  |  |  |  |
| 🛓 Downloads             | Candidaturas Submetidas                                                                                                  |    |  |  |  |  |  |
| 1. Mapas de Assiduidade |                                                                                                    |    |  |  |  |  |  |
| Pedidos de Contacto     | в самоватия комассако и поссако и поссако встани, самоватия всямиско сопестано сопестано сопестаното Imprime             | ir |  |  |  |  |  |
| 🛷 Agendamento Online    | 1441713 0 2020-10-23 Primic po Emprego Submetido  ☐ IMPRIMIR                                                             |    |  |  |  |  |  |

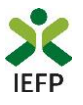

# **ANEXOS**

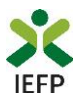

## ANEXO 1 - Procedimentos de registo da entidade e do representante no portal iefponline

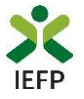

Os registos no portal <u>iefponline</u>, para a entidade e para o representante da mesma, devem ser efetuados, <u>atempadamente antes do registo da oferta</u>, através da autenticação Segurança Social Direta (SSD), de acordo com os procedimentos a seguir descritos:

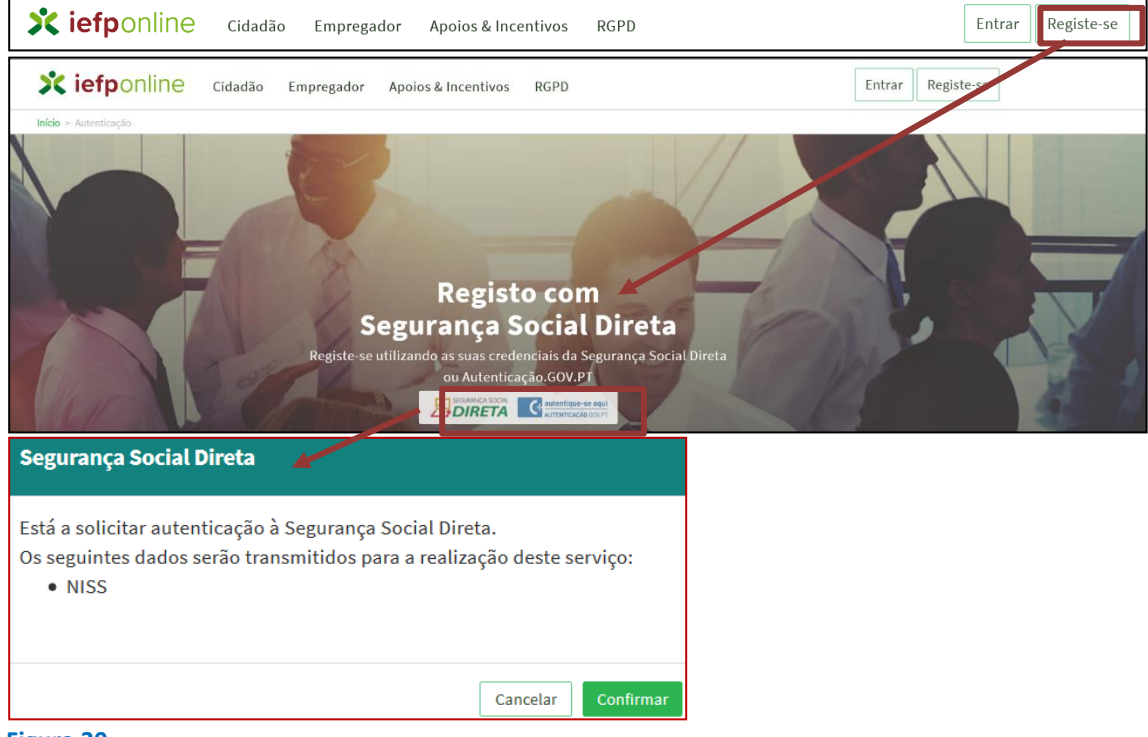

#### Figura 30

De seguida, é redirecionado para a página de autenticação da Segurança Social Direta:

| Aceda com                |                |                                     |
|--------------------------|----------------|-------------------------------------|
|                          | 0              |                                     |
| Palavra-chave            | B              |                                     |
| Avise-me antes de entrar | noutros sites. | Quer registar-se pela primeira vez? |
| Perdi a palavra-chave    |                | É rápido e simples.                 |
| Entrar                   |                | Efetuar Registo                     |
| Também pode aceder co    | om             |                                     |
|                          |                |                                     |

Figura 31

**Importante!** Caso não tenha senha na Segurança Social Direta deve escolher a opção de registo e aguardar o envio da senha. A Segurança Social vai enviar um código de verificação que lhe permitirá definir a sua palavra-chave. Confirme como pretende receber o código de verificação: Por correio eletrónico ou Por SMS (mensagem escrita para o telemóvel).

Se os contactos que indicou são ambos diferentes dos existentes ou se não tiver contactos registados na Segurança Social, surge apenas a opção Por Carta-Pin. Nesta situação, ser-lhe-á enviado um Código de Verificação por Carta-Pin, para a morada que consta na Segurança Social.

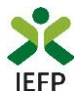

Após autenticação é redirecionado para a página de novo registo de utilizador para confirmar o seu e-mail:

| Novo Registo de Utilizador                                                                                                    |  |
|----------------------------------------------------------------------------------------------------|--|
| Atenção<br>Reale parte i padrei utilizar na credencias de acesas (atilizador/pdanor-chere) que já tinhe um netemprepa gar pi pare se<br>extenter |  |
| Campos obrigatórios assinalados com 🍷<br>Confirme se os dados preenchidos nos separadores se encontram corretos                                  |  |
| Dados de Utilizador                                                                                                    |  |
| N15                                                                                                    |  |
| ENDEREÇO DE E-MAIL VÂLIDO •                                                                                                    |  |
| CONFIGHAR CONTACTO +                                                                                                    |  |
| Registar                                                                                                    |  |

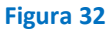

Recebe mensagem de confirmação de registo com indicação de envio de confirmação para o e-mail:

| Registo criado co                    | m sucesso!                                         |                     |                   | Ø                  |
|--------------------------------------|----------------------------------------------------|---------------------|-------------------|--------------------|
| O seu registo foi efetuado con<br>em | n sucesso. Enviamos pa<br>ail para confirmação do  | ra a su<br>o regist | a caixa de<br>o.  | correio eletrónico |
| Caso não receba o email de<br>re     | confirmação verifique r<br>enviar para receber nov | io Spar<br>o emai   | n, ou carre<br>I. | egue no botão de   |
|                                      | EMAIL                                              |                     |                   |                    |
|                                      |                                                    |                     |                   |                    |
|                                      | Voltar Reenvia                                     | ar                  |                   |                    |
| ra 33                                |                                                    |                     |                   |                    |

No seu e-mail, deve confirmar o link enviado para confirmação do registo no iefponline:

Está prestes a concluir a criação do seu registo de utilizador no lefponline.

De modo a confirmar o seu registo carregue aqui.

Em caso de dúvidas, questões ou comentários, por favor contacte-nos através

- Do Centro de Contacto 300 010 001 (disponível todos os dias úteis, das 8 às 20 horas)
- Da página e-Balcão, disponível no portal do IEFP.

Este email foi enviado por um sistema automático.

Por favor, não responda a este email. Obrigado

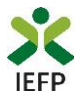

Após confirmação do registo, surge a mensagem abaixo, na qual deve clicar em "Entrar":

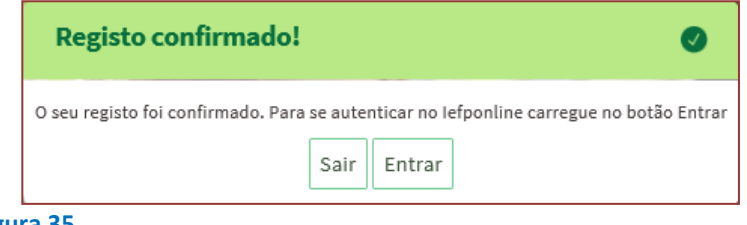

Figura 35

Volta a selecionar a opção de autenticação na Segurança Social Direta e confirma a mensagem abaixo apresentada

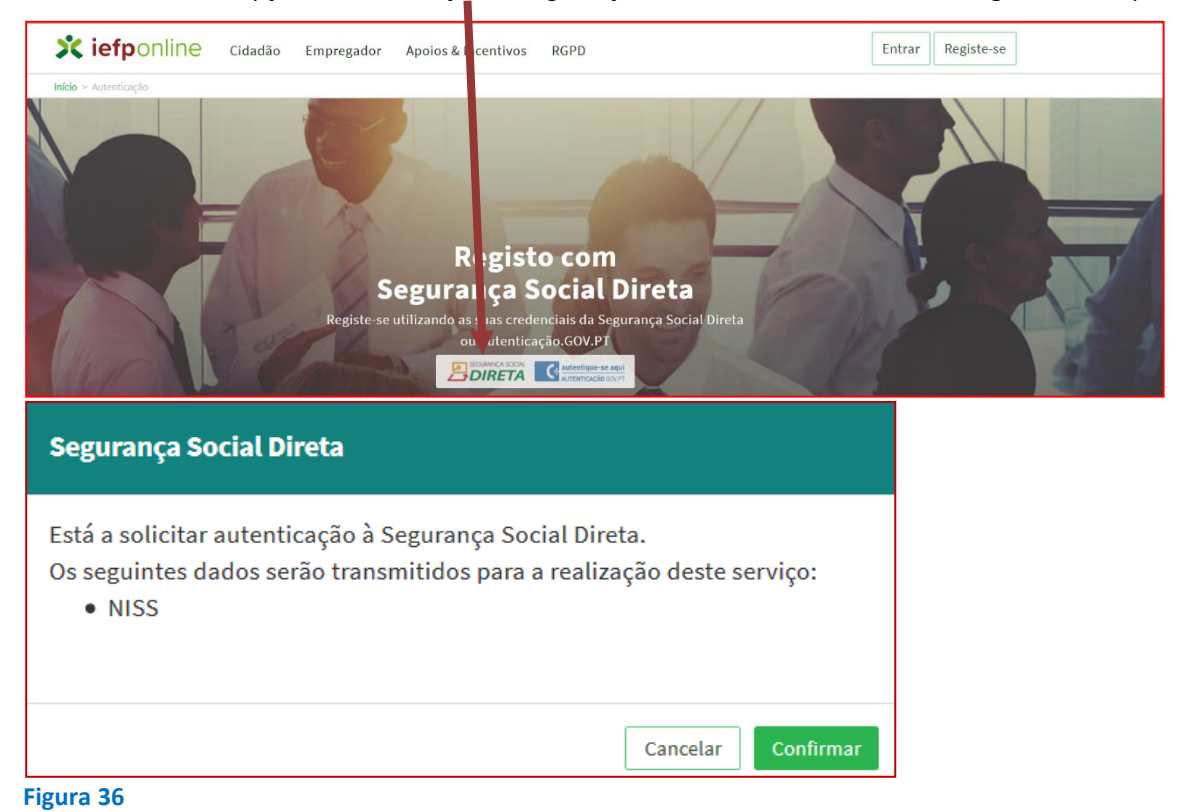

De seguida, visualiza a informação referente ao seu perfil:

#### NISS iniciado por 2

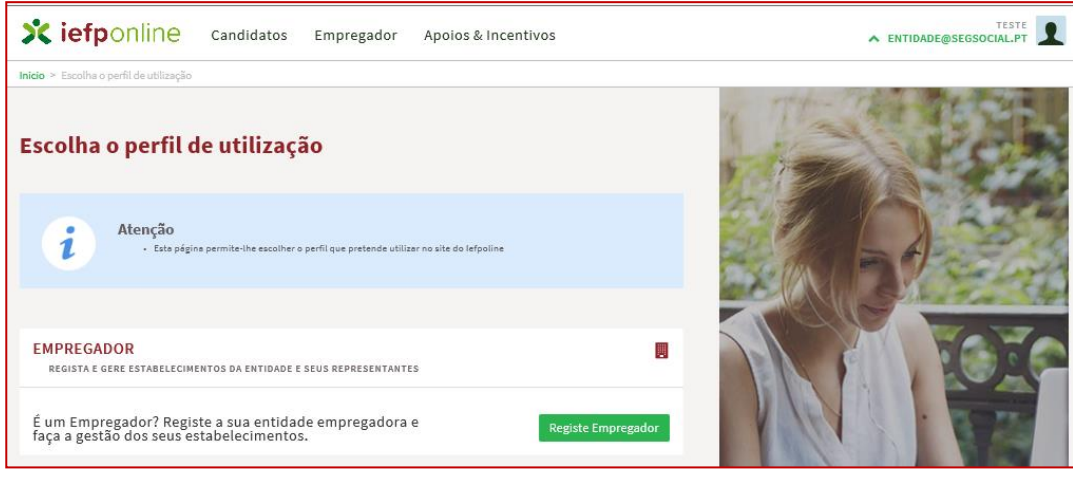

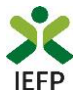

#### NISS iniciado por 1

| scolha o perfil de utilização                                                                               |                           | 1100  | r        |
|----------------------------------------------------------------------------------------------------|---------------------------|-------|----------|
| Atenção<br>• Esta pégine permite-ihe escolher o perfil que pretende utilizer no site do lefp                | oline                     |       | No. Lake |
| C <mark>ANDIDATO</mark><br>regista e gere a sua inscrição para emprego                                      |                           |       | -        |
| É um Candidato? Encontre e candidate-se às melhores<br>ofertas. Dê o primeiro passo para uma nova carreira. | Registe-se como candidato | VIII. |          |
| EMPREGADOR<br>Regista e gere estabelecimentos da entidade e seus representantes                             |                           | Pur . |          |
| É um Empregador? Registe a sua entidade empregadora e<br>faça a gestão dos seus estabelecimentos.           | Registe Empregador        | 2     | -        |

Figura 38

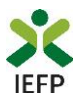

## ANEXO 2 - Procedimentos para a nomeação do representante da entidade no portal iefponline

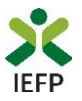

A nomeação do representante da entidade deve ser efetuada, <u>atempadamente antes do registo da oferta,</u> no portal <u>iefponline</u> da seguinte forma:

• Autenticar-se via Segurança Social Direta com o NISS da entidade (iniciado por 1 – Empregador em nome individual ou 2 – Pessoa coletiva).

Após autenticação visualiza a página "Vista geral", na qual deve escolher a opção "Gestão de representantes":

| Xiefponline Cidadão                                                                                                    | Empregador Apoios & Incentivos                                                                                                    |
|----------------------------------------------------------------------------------------------------|----------------------------------------------------------------------------------------------------|
| Início > Vista Geral                                                                                                    |                                                                                                    |
| Área de Gestão                                                                                                    | Vista Geral                                                                                                    |
| <ul> <li>Vista Geral</li> <li>Gestão de Empregador</li> <li>Gestão de Estabelecimentos</li> <li>Gestão de Representantes</li> </ul> | <ul> <li>Nesta página apresenta-se um conjunto de funcionalidades que lhe permitirão fazer a gestão da sua Entidade Empregadora:         <ul> <li>Gestão de Empregador - Consultar e alterar os dados da Entidade e identificar gestores da conta da entidade neste portal</li> <li>Gestão de Estabelecimentos - Registar estabelecimentos da entidade e consultar e alterar dados dos estabelecimentos</li> <li>Gestão de Representantes - Identificar e eliminar representantes de cada um dos estabelecimentos (Obrigatório para o registo de Ofertas de Emprego e submissão e gestão de Candidaturas)</li> </ul> </li> <li>O Representante / Gestor tem que estar registado na Segurança Social Direta e no Iefponline.</li> </ul> |
|                                                                                                    | DADOS DO EMPREGADOR Nome Nrº de Segurança Social 20004                                                                                                    |

Figura 39

• Na página da "Gestão de representantes" deve acionar o botão "Representantes", no estabelecimento para o qual quer indicar o representante:

| Xi         | efponline of                   | Cidadão Empregador | Apoios & Incentivos                                                                                     |                                                      |                                        | ^                             |                      |
|------------|--------------------------------|--------------------|----------------------------------------------------------------------------------------------------|------------------------------------------------------|----------------------------------------|-------------------------------|----------------------|
| Início > A | rea de Gestão > Gestão de Esta | belecimentos       |                                                                                                    |                                                      |                                        |                               |                      |
| Área (     | de Gestão                      | Gestão c           | le Representantes                                                                                       |                                                      |                                        |                               |                      |
| 0          | Vista Geral                    |                    |                                                                                                    |                                                      |                                        |                               |                      |
|            | Gestão de Empregador           | i                  | Nesta página deverá identificar o<br>entidade (será este representant<br>Condidaturas a Programas o Mod | s representantes de<br>e que terá permissõe<br>idas) | cada um dos esta<br>es para registar e | ibelecimento<br>gerir Ofertas | os da<br>6 Emprego e |
|            | Gestão de Estabeleciment       | tos                | O Representante / Gestor tem que                                                                        | e estar registado na                                 | Segurança Social                       | Direta <mark>e</mark> no I    | efponline.           |
| 9          | Gestão de Representantes       | 5                  |                                                                                                    |                                                      |                                        |                               |                      |
|            |                                | DESIGNAÇÃO         | MORADA                                                                                                  | LOCALIDADE                                           | ESTADO                                 |                               |                      |
|            |                                | LDA                | ESTR NACIONAL 379                                                                                       | SESIMBRA                                             | Validado                               | [                             | 1 Representantes     |
|            |                                | LDA.               | Estrada Nacional 379, Zambujal                                                                          | Sesimbra                                             | Em validação                           | 0                             | 1 Representantes     |

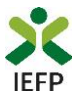

• Na página seguinte deve escolher "Adicionar":

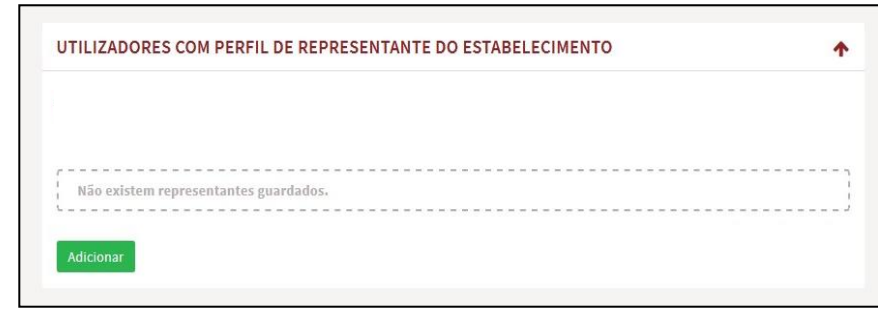

Figura 41

- De seguida, deve:
  - o Inserir o NISS da pessoa singular à qual quer atribuir o perfil de representante;
  - Clicar em Pesquisar:

| 0 0 at 11 and |                                                                                                    |
|---------------|----------------------------------------------------------------------------------------------------|
| candidatura   | or com pertil de Representante de estabelecimento tera permissoes para submeter/geri<br>s a medidas de emprego ou ofertas de emprego. |
| INDIQUE O NU  | MERO DE SEGURANCA SOCIAL                                                                                                    |
|               | ······································                                                                                                |
|               |                                                                                                    |
| 2             |                                                                                                    |

- Após efetuar a pesquisa acima descrita, se a pessoa singular:
  - <u>Estiver registada no iefponline através da Segurança Social Direta</u>, irá surgir a informação abaixo.
     Caso a pessoa singular seja a pretendida, deve clicar em "Adicionar":

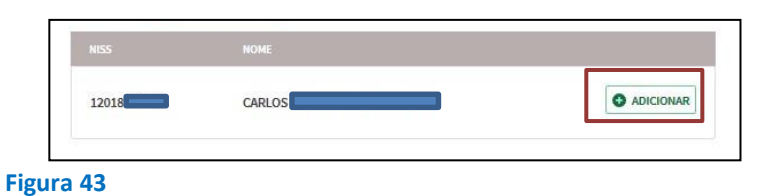

 Se não estiver registada no <u>iefponline através da Segurança Social Direta</u> é emitida a mensagem abaixo. Nestes casos, é necessário que a pessoa singular que será o representante da entidade efetue o seu registo no iefponline de acordo com os procedimentos descritos no <u>anexo anterior</u>.

| Não foram encontrados registos para o NISS indicado. |    |
|------------------------------------------------------|----|
|                                                      | ок |

#### Figura 44

Pode também consultar esta informação no <u>Tutorial de nomeação de representantes</u> disponível no portal iefponline.